# Screen Transfer について

本機は、パソコンの画面をディスプレイへ有線 LAN で送信するソフトウェア「Screen Transfer」に 対応しています。

#### 「Screen Transfer」をダウンロード するには

パソコンから WEB ブラウザーコントロールにア クセスしてダウンロードします。

- 1 WEB ブラウザーコントロールの TOP 画面にアクセスする
- 2 [Download] をクリックする ダウンロード画面が表示されます。

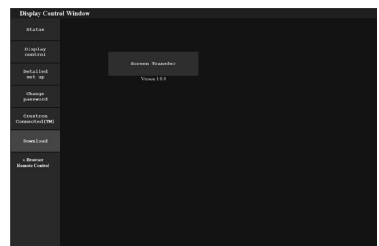

3 [Screen Transfer] をクリックし、 [setup.msi] をダウンロードする

「Screen Transfer」をインストール後は、 パソコンの画面を本機へ有線 LAN で送信で きます。

・詳細は以下の WEB サイトを参照してください。

https://biz.panasonic.com/jp-ja/ products-services/prodisplays

# 入力切換

入力切換で Screen Transfer が選択できるよう になります。

#### HDMI1 → HDMI2 → DVI-D → PC → VIDEO → Screen Transfer → USB → MEMORY VIEWER

 Screen Transfer 入力で Screen Transfer に接続 している時に、他の入力に切り換えると接続が切れ ます。入力切り換え後、再度接続を確認してください。

#### 初期設定

初期設定に Screen Transfer 設定が追加されます。

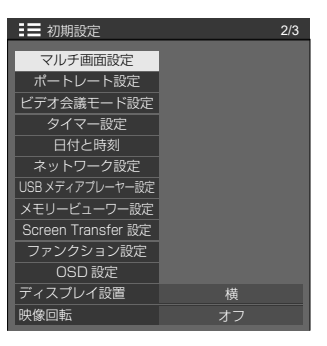

「Screen Transfer 設定」 サブメニュー画面

| Screen Transfer 設定 |        |  |  |
|--------------------|--------|--|--|
| Screen Transfer 機能 | < 有効 ▶ |  |  |
| 割り込み               | オフ     |  |  |
| PIN コード            | オン     |  |  |

# ■Screen Transfer 機能

当社の専用アプリケーション「Screen Transfer」を使用して映像を表示する機能を有 効または無効に設定します。

# ■割り込み

Screen Transfer を使用して映像表示中に、他 のユーザーによる映像の割り込みを許可するか どうかを設定します。

- オフ:映像の割り込みを無効にします。
- オン:映像の割り込みを有効にします。

#### ■PIN コード

Screen Transfer を使用して本機に接続しようとしたときに、PIN コードの入力を必要とするかどうかを設定します。

**オフ:** PIN コードの入力を不要にします。

**オン**: PIN コードの入力を必要にします。

# 対応コマンド

次のコマンドに対応します。

#### ■SERIAL (シリアル) 端子

| コマンド | パラメーター | 制御内容                                    |
|------|--------|-----------------------------------------|
| IMS  | NW1    | Screen Transfer 入力<br>(Screen Transfer) |

### ■PJLink プロトコル

| コマンド  | 制御内容                                        |
|-------|---------------------------------------------|
| INPT  | 51: Screen Transfer 入力<br>(Screen Transfer) |
| INPT? | 51: Screen Transfer 入力<br>(Screen Transfer) |
| INST? | 51: Screen Transfer 入力<br>(Screen Transfer) |

### Screen Transfer の制限事項

Screen Transfer 使用中は、下記のような制限 があります。

- ・
   画面モードの変更はできません。
- ・デジタルズームモードにはなりません。
- ・「位置調整」はできません。
- ・「マルチ画面設定」はできません。
- 「ポートレート設定」はできません。
- ・「信号入力サーチ」はできません。
- ・「フェイルオーバー / フェイルバック」は対象外です。
- 「無信号自動オフ」の設定を「有効」にしている場合、 Screen Transfer 入力では、待ち受け状態でパソコンが Screen Transfer に未接続状態のときは、無信 号と判断します。